# TM-U590/U590P

### Příručka operátora

400676907

### Díly a štítky tiskárny

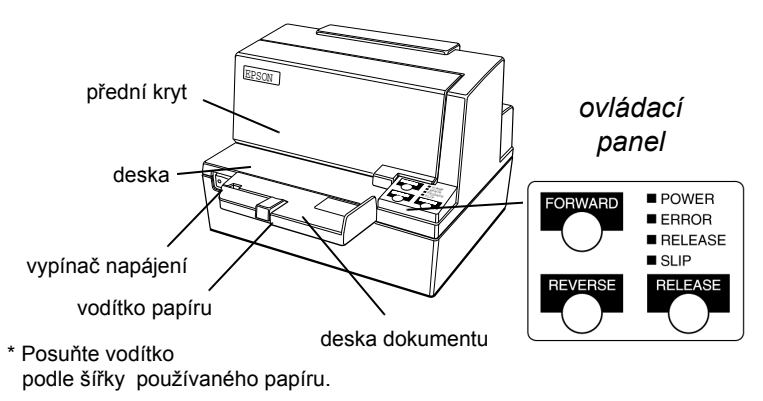

#### Varovné štítky

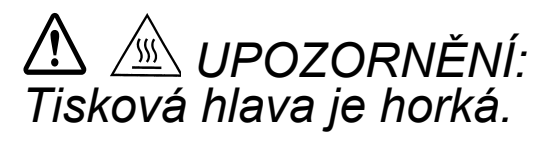

# LPOZORNĚNÍ: Varovné štítky konektorů pro kabel vysouvání zásuvky a pro modul displeje.

Štítky s pokyny

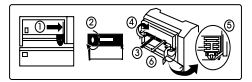

štítek popisující instalaci kazety s páskou pod předním krytem

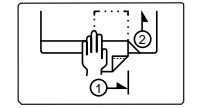

štítek na stole dokumentu

## Stručný přehled

Tento přehled vám pomůže v orientaci v Příručce operátora. Úplný seznam kapitol a částí je uveden v obsahu. na vnitřní straně obálky Díly a štítky tiskárny Objednávání pásek strana viii Informace o místech, kde lze objednávat pásky. Instalace tiskárny strana 1-1 Postup instalace a přípravy tiskárny. Použití tiskárny strana 2-1 Informace o používání tiskárny. Ověřování a kontrola šeků strana 2-4 Postup kontroly a ověření šeků pomocí volitelné jednotky MICR (Magnetic Ink Character Recognition). Řešení potíží strana 3-1

Postupy řešení problémů, se kterými se můžete setkat.

Všechna práva vyhrazena. Žádná část této publikace nesmí být bez předchozího písemného svolení společnosti Seiko Epson Corporation reprodukována, uložena v systému umožňujícím stažení ani přenášena v jakékoli formě či jakýmkoli způsobem, ať už elektronicky, mechanicky, pomocí fotokopií, záznamem či jinak. Používáním informací zde obsažených se nepředpokládá žádná patentová záruka. Ačkoli byla přípravě této příručky věnována velká pozornost, společnost Seiko Epson Corporation nenese zodpovědnost za případné chyby nebo nepřesnosti. Nepředpokládá se rovněž žádná zodpovědnost za škody plynoucí z použití zde obsažených informací.

Společnost Seiko Epson Corporation ani její pobočky nenesou vůči kupujícímu nebo třetím stranám žádnou zodpovědnost za škody, ztráty, náklady či výdaje způsobené kupujícímu nebo třetím stranám jako následek náhodného či nechtěného použití nebo zneužití tohoto produktu, neodborné úpravy, opravy či změny produktu nebo nedodržení pokynů pro obsluhu a údržbu dodaných společností Seiko Epson Corporation (mimo USA).

Společnost Seiko Epson Corporation nenese zodpovědnost za žádné škody nebo problémy plynoucí z použití jakýchkoli doplňků či spotřebních materiálů jiných než těch, které byly společností Seiko Epson Corporation označeny jako původní nebo schválené produkty Epson.

EPSON a ESC/POS jsou registrované ochranné známky společnosti Seiko Epson Corporation.

UPOZORNĚNÍ: Obsah této příručky může být změněn bez předchozího upozornění.

Copyright © 1997, 1998 Seiko Epson Corporation, Nagano, Japan.

#### Bezpečnostní standardy a směrnice EMC

Název produktu: TM-U590/TM-U590P

Název modelu: M128B

Následující směrnice se vztahují pouze na tiskárny označené odpovídajícím štítkem. (Hodnoty elektromagnetického vyzařování EMC byly měřeny s použitím napájecího adaptéru EPSON PS-170.)

Evropa:označení CE Bezpečnostní standardy: EN60950

Severní Amerika: EMI: FCC/ICES-003 Třída A Bezpečnostní standardy: UL 1950/CSA22.2 No. 950

Oceánie: EMC: AS/NZS 3548

#### VAROVÁNÍ

Tato tiskárna vyhovuje směrnicím EMC pouze za předpokladu použití stíněného kabelu rozhraní.

Úpravy a modifikace zařízení, které společnost SEIKO EPSON Corporation výslovně neschválila, mohou vést ke ztrátě oprávnění toto zařízení používat.

#### Označení CE

Tiskárna vyhovuje následujícím směrnicím a normám:

Směrnice 89/336/EHSEN 55022 Třída B EN 55024 IEC 61000-4-2 IEC 61000-4-3 IEC 61000-4-4 IEC 61000-4-5 IEC 61000-4-6 IEC 61000-4-8 IEC 61000-4-11

Směrnice 90/384/EECEN45501

#### Prohlášení o shodě se směrnicí FCC

#### Pro uživatele v USA

Toto zařízení podle provedených zkoušek vyhovuje limitům pro digitální zařízení třídy A podle části 15 směrnice FCC. Tyto limity jsou navrženy tak, aby zajišťovaly přijatelnou ochranu před elektromagnetickým rušením, způsobeným používáním různých zařízení v běžném pracovním prostředí.

Toto zařízení vytváří, používá a může vyzařovat energii na rádiových frekvencích a může způsobit rušení rádiové komunikace, není-li nainstalováno a používáno v souladu s pokyny k použití. Provozování tohoto zařízení v obytných oblastech může způsobit rušení. V tom případě je uživatel povinen na své vlastní náklady zajistit nápravu.

#### PRO UŽIVATELE V KANADĚ

Toto digitální zařízení třídy A vyhovuje kanadské směrnici ICES-003.

Cet appareil numérique de la classe A est conforme a la norme NMB-003 du Canada.

## O této příručce

#### Instalace a použití

- **Gamma** Kapitola 1 obsahuje pokyny k vybalení a přípravě tiskárny.
- **Gamma Kapitola 2** obsahuje informace o použití tiskárny.
- **Gamma Kapitola 3** obsahuje pokyny k řešení potíží s tiskárnou.

#### Referenční informace

- □ Kapitola 4 obsahuje technické údaje.
- Dodatek A informuje o nastavení spínačů DIP.

#### Varování, upozornění a poznámky

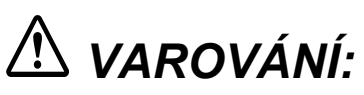

Varování je nutné důsledně dodržovat, jinak může dojít k vážnému zranění.

# A UPOZORNĚNÍ:

Upozornění je třeba dodržovat, protože jejich neuposlechnutí může mít za následek lehké zranění nebo poškození zařízení.

# 🖗 Poznámka:

Poznámky obsahují důležité informace a užitečné tipy k provozu tiskárny.

# Úvod

## Vlastnosti tiskárny

Tiskárny TM-U590 a TM-U590P jsou vysoce kvalitní tiskárny pro prodejní místa, které mohou tisknout na ústřižky vkládané do tiskárny. Tiskárny mají následující vlastnosti:

- U Velká šířka tisku na ústřižky (max. počet znaků na řádek: 88 v písmu 7 × 9 bodů)
- Je možný tisk kopií
- Uvsoký výkon díky obousměrnému tisku s vyhodnocením nejkratší cesty
- Volitelná jednotka MICR (Magnetic Ink Character Recognition) umožňující čtení šeků s magnetickým inkoustem a následný tisk rubopisu
- Možnost připojení zákaznického displeje EPSON (DM-D102/DM-D203) (k dispozici pouze pro model se sériovým rozhraním)
- Nastavitelná velikost vstupní vyrovnávací paměti (69 B nebo 4 KB)
- Derotokol řídicích příkazů založený na standardu ECS/POS®
- □ Funkce automatického hlášení stavu (Automatic Status Back, ASB), která automaticky odesílá informace o změně stavu tiskárny

#### Volitelné příslušenství

- Jednotka MICR (Magnetic Ink Character Recognition), instalovaná ve výrobě
- D Moduly displeje s přímým připojením, DM-D102 a DM-D203
- □ Napájecí adaptér EPSON PS-170

## Příslušenství

□ Kazeta s páskou EPSON, purpurová: ERC-31(P), černá: ERC-31(B)

#### Objednávání kazet s páskou

Tiskárna TM-U590/U590P používá kazety s páskou s dlouhou životností. Chcete-li objednat kazety s páskou, kontaktujte prodejce nebo místní zastoupení.

## Kapitola 1 Instalace tiskárny

## Vybalení

Na následujícím obrázku jsou uvedeny všechny součásti dodávané ke standardnímu modelu tiskárny.

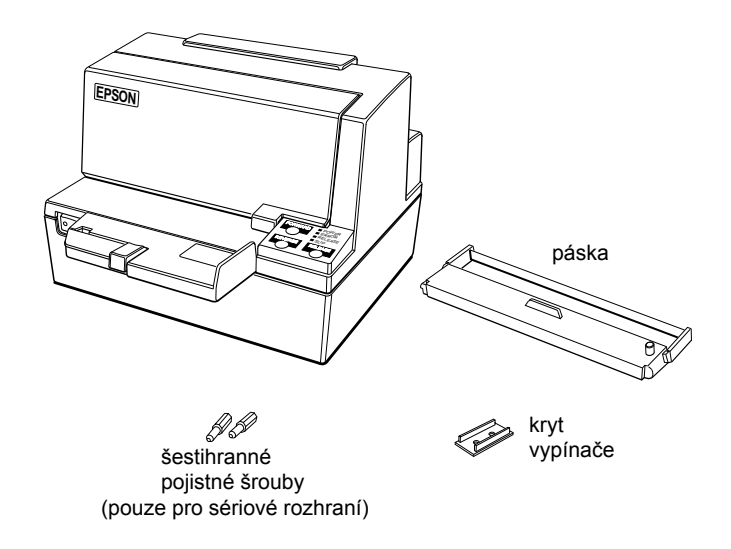

Viz poznámka o šestihranných pojistných šroubech na straně 1-4.

Deznámka:

Budete-li tiskárnu zvedat, uchopte ji za spodní stranu, jinak byste ji mohli poškodit.

#### Odstranění ochranného materiálu

1. Otevřete kryt tiskárny zdvihnutím za úchyt na krytu.

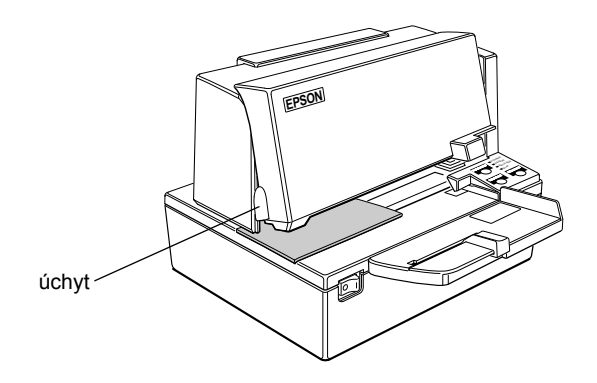

2. Podle následujícího obrázku vyjměte z tiskárny ochranný materiál.

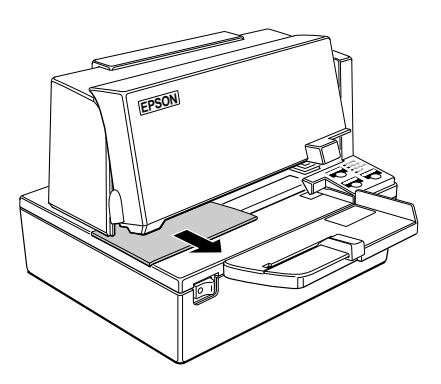

3. Ochranný materiál uschovejte spolu s ostatním obalovým materiálem a použijte jej při případném transportu tiskárny.

## Zapojení kabelů a uzemnění tiskárny

K tiskárně můžete připojit až pět kabelů. Všechny se zapojují do panelu s konektory na spodní straně tiskárny, viz následující obrázek:

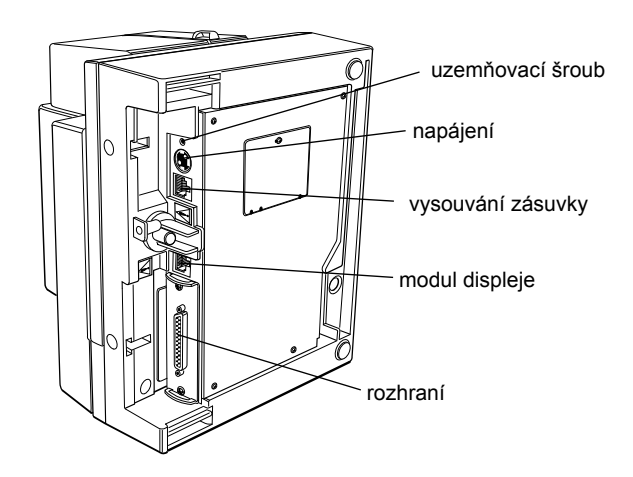

# Deznámky:

Vedle konektoru pro připojení kabelu vysouvání zásuvky a konektoru pro připojení modulu displeje jsou umístěny varovné štítky.

V závislosti na rozhraní, kterým je tiskárna vybavena, může konektor rozhraní na tiskárně vypadat jinak než na obrázku výše.

Před připojením jakýchkoliv kabelů se ujistěte, že tiskárna i počítač jsou vypnuty.

#### Připojení počítače

Pro připojení tiskárny k počítači prostřednictvím vestavěného rozhraní budete potřebovat vhodný kabel (sériový kabel typu nulový modem nebo paralelní typu IEEE 1284).

1. Do konektoru rozhraní tiskárny pevně zasuňte konektor kabelu.

2. Utáhněte šroubky na obou stranách konektoru.

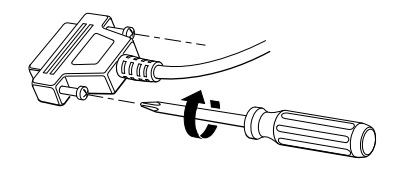

🖗 Poznámka:

Na tiskárně jsou šestihranné palcové pojistné šrouby. Pokud kabel rozhraní vyžaduje metrické šrouby, zaměňte palcové pojistné šrouby pomocí 5mm klíče za metrické, které jsou součástí balení.

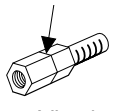

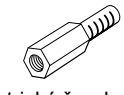

palcový šroub

metrický šroub

3. Připojte druhý konec kabelu k paralelnímu rozhraní počítače.

### Připojení peněžní zásuvky

# \land VAROVÁNÍ:

Používejte pouze zásuvky, které odpovídají technickým údajům tiskárny. Použití nesprávné zásuvky může poškodit zásuvku nebo tiskárnu.

# \land UPOZORNĚNÍ:

Nepřipojujte do konektoru pro kabel vysouvání zásuvky telefonní kabel, mohlo by dojít k poškození tiskárny a telefonní linky.

Zapojte kabel zásuvky do konektoru pro kabel vysouvání zásuvky na spodní straně tiskárny vedle zdířky napájení.

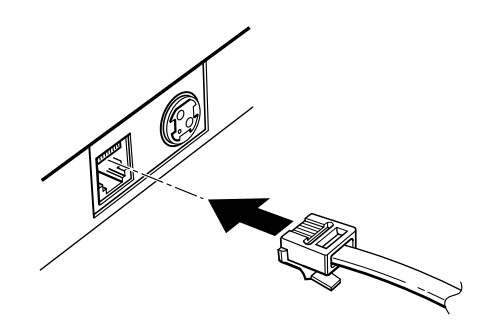

#### Anschließen der Schublade

# 🕂 WARNUNG:

Eine für den Drucker geeignete Schublade verwenden. Bei Verwendung einer falschen Schublade kann diese oder der Drucker beschädigt werden.

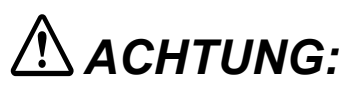

Kein Telefonkabel an die Schnappsteckerbuchse anschließen, da sonst der Drucker und die Telefonkabel beschädigt werden können.

Das Kabel der Schublade an die Schnappsteckerbuchse unten am Drucker neben dem Netßzanschluß anschließen.

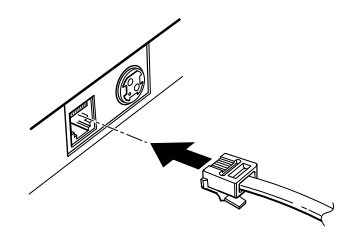

#### Připojení modulu displeje

Zapojte konektor kabelu (dodaného s modulem displeje s přímým připojením) do konektoru pro modul displeje na tiskárně, až zaklapne na své místo.

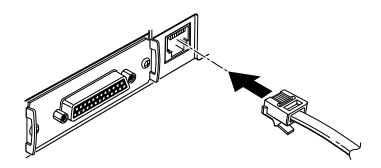

# \land UPOZORNĚNÍ:

Ujistěte se, že kabel nezapojujete do konektoru pro kabel vysouvání zásuvky, který je nalevo od konektoru napájení. Do konektoru modulu displeje zásuvky také nezapojujte telefonní kabel. Pokud tak učiníte, může dojít k poškození tiskárny a telefonní linky.

# \land ACHTUNG:

Darauf achten, daß dieses Kabel nicht an die Schnappsteckerbuchse links neben der Stromversorgungsbuchse angeschlossen wird. Kein Telefonkabel an die Anzeigebuchse anschließen. Andernfalls können der Drucker und das Telefonkabel beschädigt werden.

# Deznámky:

Chcete-li kabel odpojit, stiskněte západku na konektoru kabelu a vytáhněte jej ven.

Modul displeje lze použít pouze se sériovým rozhraním.

#### Uzemnění tiskárny

Pro uzemnění tiskárny budete potřebovat uzemňovací kabel. Ujistěte se, že kabel je typu AWG 18 nebo ekvivalentní.

- 1. Ujistěte se, že je tiskárna vypnutá.
- 2. Připojte uzemňovací kabel k tiskárně pomocí šroubu na zadní straně tiskárny, viz obrázek.

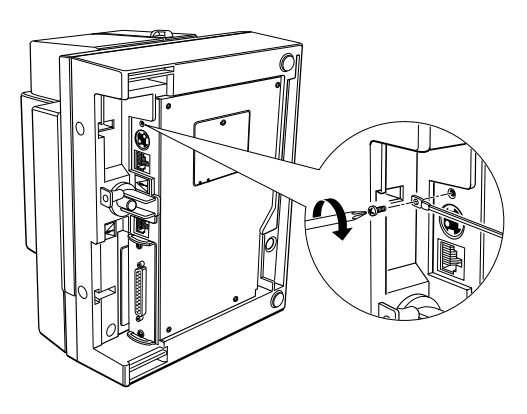

#### Připojení napájení

K napájení tiskárny použijte napájecí adaptér EPSON PS-170 nebo ekvivalentní.

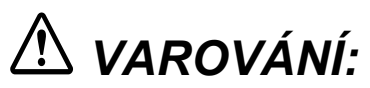

Ujistěte se, že napájecí adaptér je typu EPSON PS-170 nebo ekvivalentní. Použití nesprávného napájecího adaptéru může způsobit požár nebo úraz elektrickým proudem.

# **A UPOZORNĚNÍ:**

Při připojování a odpojování napájecího adaptéru se ujistěte, že adaptér není zapojen do elektrické zásuvky. Mohlo by dojít k poškození napájecího adaptéru nebo tiskárny.

Pokud neodpovídá napětí adaptéru a elektrické zásuvky, obraťte se na prodejce. V takovém případě nezapojujte napájecí kabel do zásuvky. Mohlo by dojít k poškození napájecího adaptéru nebo tiskárny.

- 1. Přesvědčte se, že je tiskárna vypnutá a že je napájecí kabel odpojen od elektrické zásuvky.
- 2. Zkontrolujte štítek na napájecím adaptéru a přesvědčte se, že vyžadované napětí odpovídá napětí v elektrické zásuvce.
- 3. Zapojte kabel napájecího adaptéru podle následujícího obrázku. Všimněte si, že plochá strana konektoru směřuje dolů.

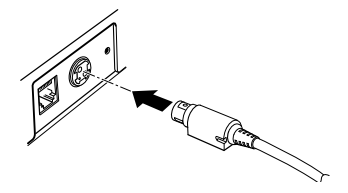

## 🖉 Poznámka:

Před odpojením kabelu napájecího adaptéru z tiskárny se přesvědčte, že je síťový napájecí kabel odpojen z elektrické zásuvky. Poté uchopte konektor kabelu v místě označeném šipkou a vytáhněte jej z tiskárny rovně ven.

## Instalace kazety s páskou

Používejte kazetu s páskou typu EPSON ERC-31(P) ERC-31(B).

Všimněte si štítku v tomto oddílu, který vám může při instalaci kazety pomoci.

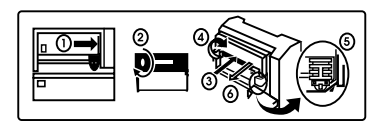

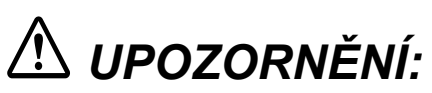

Nikdy neotáčejte kolečkem kazety s páskou proti směru otáčení vyznačenému na kazetě šipkou. Mohli byste kazetu s páskou poškodit.

- 1. Ujistěte se, že během výměny kazety s páskou tiskárna nepřijímá žádná data, tato data by se mohla ztratit.
- 2. Zapněte tiskárnu a otevřete přední kryt zatáhnutím za levý úchyt.

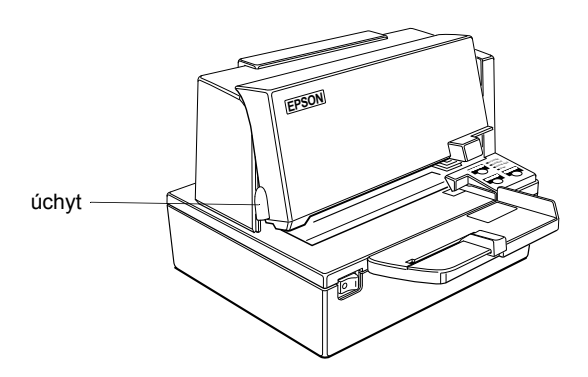

3. Ujistěte se, zda se tisková hlava nachází vpravo.

- 4. Pokud vyměňujete použitou pásku, uchopte ji za úchyt a vyjměte z tiskárny. Umístění úchytu je uvedeno na obrázku u kroku 5 výše.
- 5. Otočením kolečka na kazetě třikrát ve směru šipky odstraňte případný průvěs pásky.

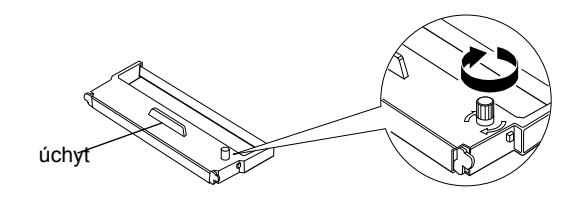

 Vložte pásku do tiskárny a otočte kolečkem kazety dvakrát nebo třikrát ve směru šipky. To je důležité pro nastavení pásky do správné polohy.

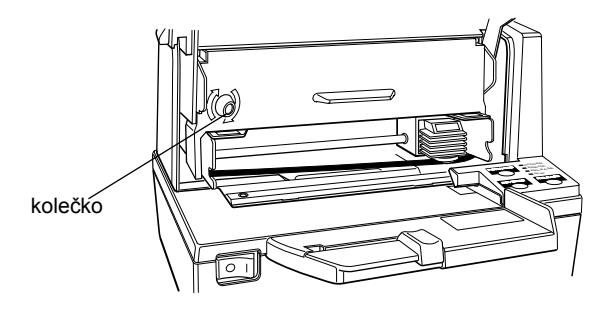

Ujistěte se, že páska prochází před tiskovou hlavou nezmačkaná a rovná. (Způsob zavedení pásky je na štítku znázorněn číslem ⑤.)

Není-li páska instalována správně, vyjměte ji a opakujte kroky 5 a 6.

## Použití krytu vypínače

# \land VAROVÁNÍ:

Pokud dojde k poruše v okamžiku, kdy je na tiskárně upevněn kryt vypínače, ihned odpojte napájecí kabel z elektrické zásuvky. Další používání může vést k požáru nebo k úrazu elektrickým proudem.

Přiložený kryt síťového vypínače můžete použít, chcete-li zamezit náhodnému vypnutí tiskárny. Jestliže chcete kryt použít, upevněte jej k tiskárně podle následujícího obrázku.

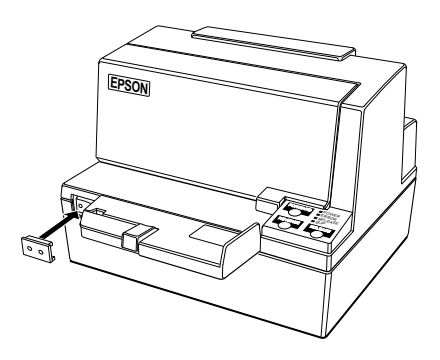

### Automatický test

Automatický test vás informuje o tom, zda tiskárna správně funguje. V průběhu testu se ověří řídicí obvody, mechanismus tiskárny, kvalita tisku, verze paměti ROM a nastavení spínačů DIP.

Tento test je nezávislý na jakémkoli jiném zařízení nebo softwaru.

#### Spuštění automatického testu

- 1. Ujistěte se, že je tiskárna vypnutá a kryt je zavřený.
- 2. Podržte stisknuté tlačítko REVERSE a zapněte tiskárnu. (Kontrolka SLIP bliká.)

- 3. Založte do tiskárny list papíru. Tiskárna papír automaticky zavede, vytiskne tisková nastavení a poté papír vysune.
- Vyjměte papír z tiskárny a vložte nový list, na který tiskárna vytiskne ukázku znakové sady. Pokračujte v zakládání ústřižků do tiskárny, dokud se nevytiskne následující text:

\*\*\* completed \*\*\*

Tiskárna je připravena přijímat data ihned po dokončení automatického testu.

# 🖗 Poznámka:

Chcete-li automatický test ručně pozastavit, stiskněte tlačítko REVERSE. Dalším stisknutím tlačítka REVERSE můžete v testu pokračovat.

## Nastavení spínačů DIP

Tiskárna TM-U590/U590P je z výroby nastavena tak, aby vyhovovala většině aplikací. Je však možné některá nastavení podle potřeby upravit.

Tiskárna je vybavena spínači DIP, které umožňují změnu komunikačních nastavení, například řízení toku dat a kontrolu parity a také připojení zákaznického displeje.

Chcete-li změnit některé z těchto nastavení, postupujte podle informací uvedených v dodatku A.

## Odstranění vodítka papíru

Potřebujete-li tisknout na zvlášť široký papír, můžete chtít odstranit vodítko papíru z desky dokumentu. Vodítko odstraníte pomocí následujícího postupu.

- 1. Otevřete kryt tiskárny zdvihnutím za úchyt na krytu.
- 2. Posuňte velkou desku doleva a vyjměte ji, viz obrázek níže.
- 3. Uvolněte šrouby a vyjměte desku dokumentu z tiskárny.

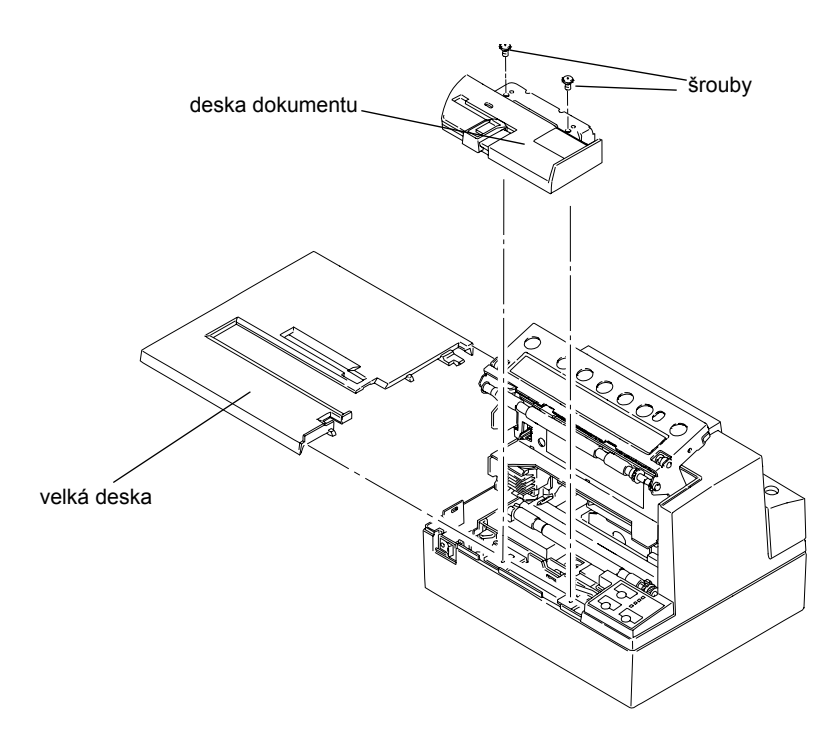

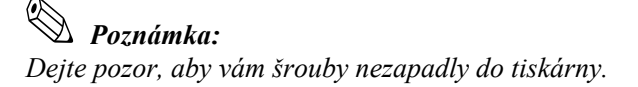

4. Otočte desku dokumentů, uvolněte šrouby znázorněné níže a odstraňte destičku.

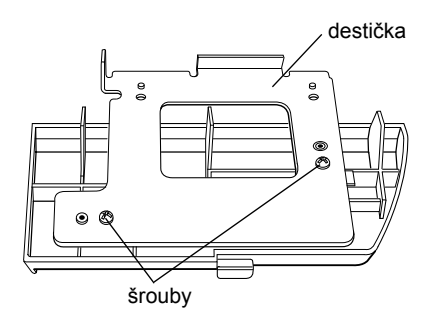

5. Vodítko papíru vysuňte ven směrem doleva.

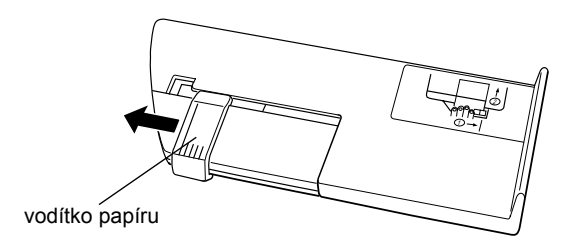

6. Vrať te destičku na místo a nasaď te zpět do tiskárny desku dokumentu a velkou desku.

*Poznámka:* Vodítko papíru uschovejte spolu s příručkou.

## Kapitola 2 **Použití tiskárny**

### Použití ovládacího panelu

Základní funkce zavádění papíru můžete řídit pomocí tlačítek na ovládacím panelu. Kontrolky vám pomohou sledovat stav tiskárny.

#### Ovládací panel

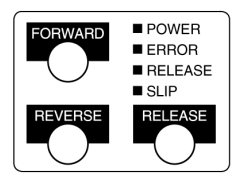

#### Tlačítka

Tiskárna a tato tlačítka nebudou fungovat, je-li kryt tiskárny otevřený. Tato tlačítka lze také deaktivovat příkazem **ESC c 5**.

#### FORWARD

Jedním stisknutím tlačítka FORWARD posunete papír o jednu řádku dále. Pokud toto tlačítko podržíte, papír se bude posouvat souvisle.

#### REVERSE

Jedním stisknutím tlačítka FORWARD posunete papír o jednu řádku zpět. Pokud toto tlačítko podržíte, papír se bude posouvat zpět souvisle.

#### RELEASE

Stisknutím tohoto tlačítka uvolníte ústřižek.

#### Kontrolky

Kontrolky na ovládacím panelu poskytují informace o stavu tiskárny.

#### Kontrolky ovládacího panelu

#### POWER

Kontrolka POWER svítí, je-li tiskárna zapnutá.

#### ERROR

Pokud tato kontrolka svítí, tiskárna je ve stavu off-line (s výjimkou zavádění papíru pomocí tlačítek FORWARD nebo REVERSE během automatického testu).

Pokud kontrolka bliká, došlo k chybě. Pokyny k nápravě chyb najdete v kapitole 3.

#### RELEASE

Tato kontrolka svítí, pokud jsou zaváděcí válečky uvolněny tak, aby bylo možné vložit ústřižek.

Kontrolka nesvítí, jsou-li podávací válečky přitlačeny k desce (během tisku na ústřižek).

#### SLIP

Tato kontrolka obvykle svítí, je-li tiskárna zapnutá.

Kontrolka zhasne při vysouvání ústřižku.

Kontrolka bliká, je-li tiskárna ve stavu čekání na vložení nebo odebrání ústřižku či osobního šeku (pouze je-li vybavena jednotkou MICR).

## Tisk na ústřižky

# Deznámky:

Pro ústřižky používejte pouze papír, který vyhovuje specifikacím tiskárny. Specifikace papíru najdete v kapitole 4.

Zkontrolujte, zda šeky nejsou pomačkané a nemají zvlněné okraje.

- 1. Z počítače odešlete tiskárně příslušný příkaz.
- Pokud bliká kontrolka SLIP, vložte ústřižek do vstupního otvoru tiskárny. Použijte přitom pravý okraj vstupního otvoru pro ústřižek jako vodítko. (Postupujte podle šipek ① a ② znázorněných na obrázku.)

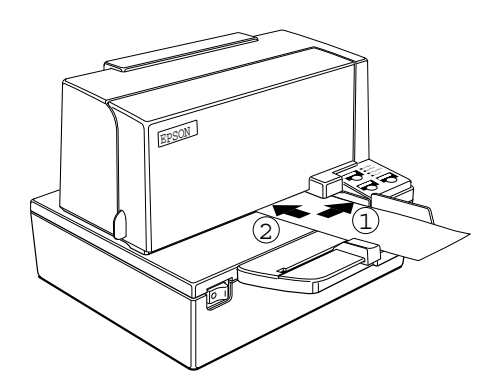

**Poznámka:** Všimněte si také pokynů na štítku na stole dokumentu.

- 3. Vložte ústřižek co nejdále do vstupního otvoru.
- 4. Jakmile senzor zjistí přítomnost ústřižku, kontrolka SLIP se rozsvítí, papír je automaticky vtažen do tiskárny a začne tisk.

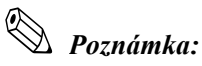

Po vložení ústřižku tiskárna pohne papírem tam a zpět, aby zjistila přesnou polohu horního okraje ústřižku. Pokud není poloha ústřižku správná, tiskárně trvá několik sekund, než zjistí polohu horního okraje papíru.

5. Po dokončení tisku ústřižek vyjměte.

## Požití snímače MICR (volitelný)

Pokud je tiskárna z výroby vybavena volitelnou jednotkou MICR (Magnetic Ink Character Recognition), umožňující číst a zpracovávat magnetické kódy MICR na osobních šecích, přečtěte si následující část.

### Čtení kódů MICR na osobních šecích

Chcete-li použít tiskárnu ke čtení kódů MICR na osobních šecích, postupujte takto:

# \land UPOZORNĚNÍ:

Nevkládejte šeky se sešívacími svorkami. Mohlo by dojít k zablokování papíru, chybám při čtení kódů MICR nebo poškození čtecí hlavy MICR.

# 🖗 Poznámka:

Zkontrolujte, zda šeky nejsou pomačkané a nemají zvlněné okraje.

1. Počkejte, dokud počítač neodešle tiskárně příkaz FS a 0, kterým vyžaduje zadání kódu MICR. Kontrolka SLIP začne blikat.

 Otočte šek *licovou stranou dolů* se záznamem MICR na pravé straně. Kód MICR musí být umístěn na pravé straně vstupního otvoru tiskárny.

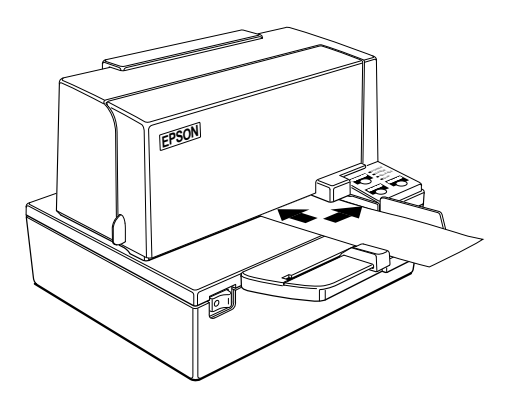

- 3. Vložte šek přímo do vstupního otvoru tiskárny a použijte pravý okraj otvoru jako vodítko.
- 4. Vložte šek co nejdále. Tiskárna zjistí přítomnost šeku a vtáhne jej dovnitř.
- 5. Jakmile tiskárna začne šek zavádět, ihned jej uvolněte. Kontrolka SLIP přestane blikat a rozsvítí se.
- 6. Jakmile tiskárna dokončí tisk a čtení kódu MICR, vysune šek a kontrolka SLIP začne znovu blikat.
- 7. Vyjměte šek přímo z tiskárny, nenatáčejte jej. Kontrolka SLIP se rozsvítí.

Pokyny k čištění jednotky MICR najdete v kapitole 3 a podrobnosti o použití jednotky najdete v kapitole 4.

## Kapitola 3 **Řešení potíží**

## Řešení potíží

Tato kapitola obsahuje pokyny k řešení některých problémů s tiskárnou, se kterými se můžete setkat.

#### Obecné problémy

#### Kontrolky na ovládacím panelu se nerozsvítí.

Přesvědčte se, že napájecí adaptér je správně připojen k tiskárně a k elektrické zásuvce.

Ujistěte se, že je v elektrické zásuvce napětí. Je-li zásuvka ovládána vypínačem nebo časovačem, použijte jinou zásuvku.

#### Problémy při tisku

#### Kontrolka ERROR bliká a tiskárna netiskne.

Nejprve tiskárnu vypněte a zkontrolujte, zda není papír zablokován. (Viz postup odstranění zablokovaného papíru na straně 3-3.)

Pokud v tiskárně není zablokovaný papír, vypněte tiskárnu a přibližně po 10 sekundách ji opět zapněte. Pokud kontrolka ERROR stále bliká, zavolejte školeného servisního technika.

#### Kontrolka ERROR nesvítí, ale tiskárna netiskne.

Spusťte automatický test a ověřte, zda tiskárna pracuje správně. Viz pokyny pro provedení automatického testu v kapitole 1. Pokud automatický test neproběhne úspěšně, obraťte se na prodejce nebo školeného servisního technika. Pokud byl test úspěšný, ověřte následující skutečnosti:

- 1. Zkontrolujte oba konce kabelu rozhraní mezi počítačem a tiskárnou. Také se ujistěte, že kabel vyhovuje technickým údajům počítače i tiskárny.
- Nastavení přenosu dat na počítači se může lišit od nastavení tiskárny. Ujistěte se, že nastavení spínačů DIP určujících parametry přenosu dat odpovídá hodnotám nastaveným na počítači. Aktuálně nastavené hodnoty můžete vytisknout pomocí automatického testu.

Pokud tiskárna stále netiskne, obrať te se na prodejce nebo školeného servisního technika.

#### Tiskárna podle zvuku tiskne, ale papír zůstává čistý

Páska může být nesprávně instalovaná. Viz pokyny v kapitole 1.

Páska může být opotřebovaná. Vyměňte kazetu s páskou podle pokynů uvedených v kapitole 1.

#### Tisk je vybledlý.

Páska může být opotřebovaná. Vyměňte kazetu s páskou podle pokynů uvedených v kapitole 1.

#### Na výtisku chybí řádek bodů.

Tisková hlava může být poškozená. Přerušte tisk a kontaktujte prodejce nebo pracovníka autorizovaného servisu.

Došlo k zablokování papíru v tiskárně.

# \land UPOZORNĚNÍ:

Nedotýkejte se tiskové hlavy, po déletrvajícím tisku může být velmi horká.Neposouvejte vozík tiskové hlavy ručně.

Při odstraňování zablokovaného papíru postupujte takto:

- 1. Vypněte tiskárnu a otevřete přední kryt.
- 2. Odstraňte zablokovaný papír.

#### Čištění mechanismu volitelného snímače MICR

Snímací hlavu jednotky MICR a podávací válečky se doporučuje vyčistit po každých 6 000 čteních nebo každý měsíc, podle toho, co nastane dříve.

#### Čisticí listy MICR

Existují dva typy čisticích listů, které můžete použít k zajištění správné funkce jednotky MICR:

- Cisticí list EPSON FEED ROLLER CLEANING SHEET
- Čisticí karta značky PRESAT (KIC) CHECK READER CLEANING CARD nebo ekvivalentní.

#### Postup čištění

- 1. Ujistěte se, že je instalována kazeta s páskou.
- 2. Vypněte vypínač napájení.

- 3. Otevřete přední kryt.
- 4. Podržte stisknuté tlačítko RELEASE a zapněte tiskárnu. Po inicializaci tiskárny tlačítko uvolněte.
- 5. Stiskněte šestkrát tlačítko RELEASE.
- 6. Zavřete přední kryt a přesvědčte se, zda kontrolka SLIP bliká.
- 7. Vybalte čisticí list FEED ROLLER CLEANING SHEET z ochranné fólie, čímž odkryjete přilnavou vrstvu.

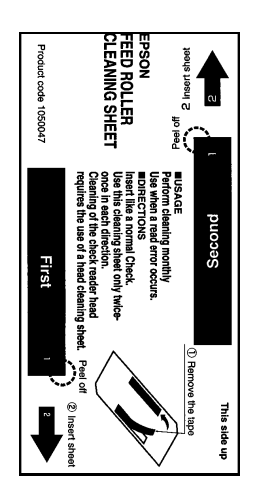

- 8. Vložte čisticí list do tiskárny, jak je znázorněno výše. Ujistěte se, že je pravá strana listu zarovnána s vodítkem ústřižků.
- 9. Jakmile tiskárna začne list zavádět, uvolněte jej a ponechte tiskárnu, aby list protáhla celou dráhou papíru a opět vysunula.
- 10. Vyjměte čisticí list válečků.
- 11. Vybalte předmagnetizovanou kartu CHECK READER CLEANING CARD z ochranného obalu.
- 12. Vložte ji do tiskárny stejně jako list FEED ROLLER dříve.

- 13. Jakmile tiskárna kartu vysune, odeberte ji.
- 14. Vypněte tiskárnu.

#### Posloupnost příkazů

V krocích 2 až 6 lze použít příkaz **FS c**.

## Hexadecimální výpis

Tato funkce umožňuje zkušeným uživatelům přesně zobrazit data, která do tiskárny přichází. Může být užitečná při ladění softwaru. Zapnete-li funkci hexadecimálního výpisu, tiskárna bude v šestnáctkové soustavě tisknout veškerá přijatá data a příkazy.

Chcete-li zapnout funkce hexadecimálního výpisu, postupujte takto:

- 1. Ujistěte se, že je tiskárna vypnutá, a otevřete kryt.
- 2. Podržte tlačítko REVERSE a tiskárnu opět zapněte.
- 3. Zavřete kryt.
- 4. Aktivujte software, který odesílá data do tiskárny. Tiskárna vytiskne text "Hexadecimal Dump" a poté přijatá data ve dvousloupcovém formátu. První sloupec obsahuje hexadecimální kódy a druhý obsahuje příslušné ASCII hodnoty.

#### Hexadecimal Dump

| 1в | 21 | 00 | 1B | 26 | 02 | 40 | 40 | • | ! | • | • | & | • | @ | @ |
|----|----|----|----|----|----|----|----|---|---|---|---|---|---|---|---|
| 1в | 25 | 01 | 1B | 63 | 34 | 00 | 1в | • | 8 | • | • | С | 4 | • | • |
| 41 | 42 | 43 | 44 | 45 | 46 | 47 | 48 | Α | в | C | D | Е | F | G | н |

- Namísto znaků, které nemají v kódování ASCII přiřazen tisknutelný znak, se vytisknou tečky (.).
- V režimu hexadecimálního výpisu jsou ignorovány všechny příkazy kromě **DLE EOT** a **DLE ENQ**.

- 5. Otevřením krytu přepnete tiskárnu do režimu off-line, tiskárna vytiskne poslední řádek a ukončí tisk.
- 6. Zavřete kryt a vypnutím nebo resetováním tiskárny ukončete režim hexadecimálního výpisu.

## Kapitola 4 **Referenční informace**

## Specifikace tisku

| Metoda tisku:                         | Jehličková matice                                                      |
|---------------------------------------|------------------------------------------------------------------------|
| Rozmístění jehliček<br>tiskové hlavy: | 9bodová svislá řada, rozteč jehliček 0,353 mm (1/72")                  |
| Průměr jehliček tiskové<br>hlavy:     | 0,29 mm                                                                |
| Směr tisku:                           | Obousměrný, s vyhodnocením nejkratší cesty                             |
| Počet znaků:                          | Alfanumerické znaky: 95                                                |
|                                       | Mezinárodní znaky: 32                                                  |
|                                       | Rozšířená grafika: 128 × 10 stránek<br>(včetně proporcionálního písma) |
| Struktura znaků:                      | Písmo A: 9×9, 3bodová mezera<br>(v jednotkách polovičního bodu)        |
|                                       | Písmo B: 7×9, 2bodová mezera<br>(v jednotkách polovičního bodu)        |
|                                       | Větší mezerování lze nastavit příkazem ESC SP.                         |

Velikost písma rychlost tisku

| Matice znaků<br>(bodů<br>vodorovně<br>≺ svisle) | Mezerování<br>znaků<br>(poloviční<br>body) | Znaků<br>na palec | Znaků<br>za sekundu<br>(rychlost<br>vozíku) | Znaků<br>na řádek | Velikost písma<br>(šířka×výška) |
|-------------------------------------------------|--------------------------------------------|-------------------|---------------------------------------------|-------------------|---------------------------------|
| 9 × 9                                           | 3 body                                     | 12.5              | 233                                         | 66                | 1.6 × 3,1 mm<br>(.06" × .12")   |
| 7 × 9                                           | 2 body                                     | 16.7              | 311                                         | 88                | 1.3 × 3,1 mm<br>(.05" × .12")   |

## Specifikace pásky

| Тур:               | Speciální kazeta s páskou |                                                        |  |  |
|--------------------|---------------------------|--------------------------------------------------------|--|--|
| Specifikace kazety | Číslo dílu:               | ERC-31 (P), ERC-31(B)                                  |  |  |
| s разко <b>и:</b>  | Barva:                    | (P) Purpurová                                          |  |  |
|                    |                           | (B) Černá                                              |  |  |
|                    | Životnost pásky:          | (P) 7 000 000 znaků                                    |  |  |
|                    |                           | (B) 4 500 000 znaků<br>(má-li 1 znak průměrně 18 bodů) |  |  |
|                    |                           |                                                        |  |  |

## Jednotka MICR (volitelná)

Jednotka MICR je volitelný doplněk instalovaný výrobcem.

| Podporované kódy:   | E-13B, CMC7                                                                                                    |
|---------------------|----------------------------------------------------------------------------------------------------|
| Způsob čtení:       | Předmagnetizace                                                                                                    |
| Spolehlivost čtení: | 98 % a více při 25 °C<br>Spolehlivost = ([počet čtení – počet chybných<br>čtení]/počet čtení) × 100<br>Kontrola byla provedena pomocí standardního<br>šekového papíru EPSON. Šeky musí být rovné,<br>bez pomačkání, záhybů a zvlněných okrajů.<br>Metoda předmagnetizace je použita pro čtení. |
| Typ papíru:         | Běžné šeky tloušťky 0,09 až 0,36 mm<br>(0.0035 to 0.141")<br>Velikost: 70 × 70 mm to 210 × 297 mm (A4)<br>(2.76 × 2.76" to 8.27 × 11.69")                                                                                                    |

Způsob vkládáníŠeky vkládejte stranou potištěnou magnetickýma tisk rubopisuinkoustem směrem dolů podle vodítka na desce.

Tisk rubopisu je možné provést ihned po přečtení šeku. V takovém případě začíná tisk v bodu A na obrázku níže.

> Chcete-li rubopis vytisknout do určeného prostoru (v rozmezí 38,1 mm od horní hrany), nastavte tiskovou pozici posledního řádku tak, aby se vytiskl alespoň 3 mm nad spodní okraj tiskové oblasti.

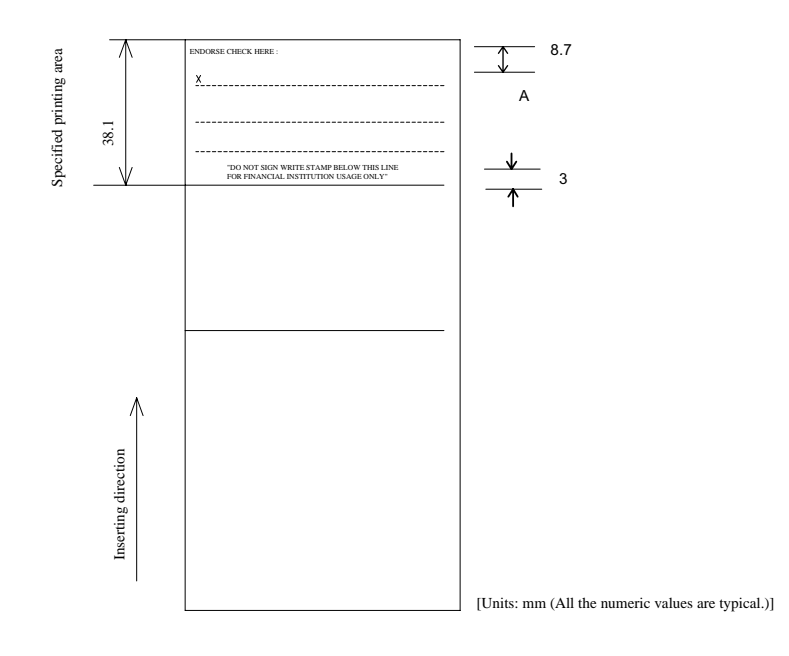

Níže uvedený obrázek znázorňuje oblast, ze které jednotka MICR není schopna číst.

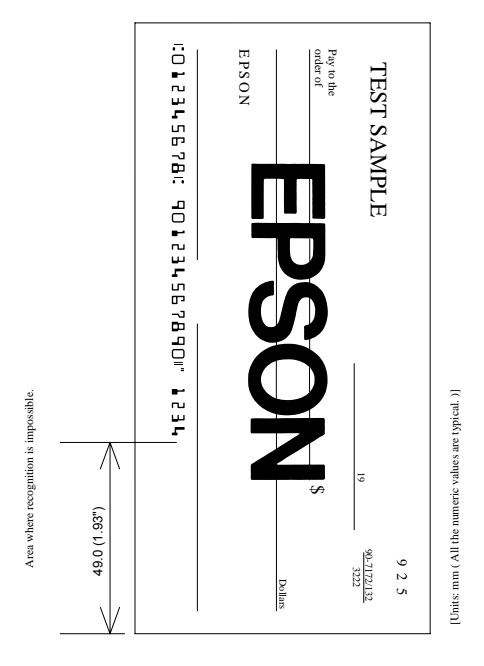

## Specifikace papíru

| Způsob podávání<br>papíru:   | Třecí podávání                                                                              |
|------------------------------|---------------------------------------------------------------------------------------------|
| Řádkový proklad:             | Výchozí 4,23 mm (1/6")<br>Příkazem lze nastavit 0,176 mm (1/144")                           |
| Rychlost podávání<br>papíru: | Přibližně 60,3 ms/řádek<br>(4.23 mm (1/6") feeding)<br>Přibližně 86,4 mm/s (souvislý posuv) |

#### Papír

|                                             | Typ papíru:                                                                                                    | Běžný papír                                                         |  |
|---------------------------------------------|----------------------------------------------------------------------------------------------------|---------------------------------------------------------------------|--|
|                                             |                                                                                                    | Průklepový papír                                                    |  |
|                                             |                                                                                                    | Tlakově citlivý papír                                               |  |
|                                             | Celková<br>tloušťka:                                                                                                    | 0,09 až 0,36 mm<br>(.0035 to .0141")                                |  |
|                                             | Další informace<br>tloušťka papíru                                                                                                    | e viz část "Možnosti kopií a<br>' na následující straně.            |  |
|                                             | Velikost $(\check{S} \times D)$ :                                                                                                    | 70 ×70 mm až 210<br>× 297 mm (A4)<br>(2.76 × 2.76"to 8.27 × 11.69") |  |
| Teplota prostředí<br>a schopnost kopírování | Schopnost tisku kopií je do velké míry<br>ovlivněna okolní teplotou, je proto třeba<br>tisknout v prostředí popsaném v následující<br>tabulce. |                                                                     |  |

| Počet kopií             | Okolní teplota (režim tisku) |
|-------------------------|------------------------------|
| Originál + 4 kopie      | Přibl. 20 až 45 °C           |
| Originál + 1 až 3 kopie | 5 až 45 °C                   |

| Možnosti kopií<br>a tloušťka papíru: | Běžný papír (jednovrstvý): 0,09 až 0,2 mm<br>(.0035 to .0079")                                |  |  |
|--------------------------------------|-----------------------------------------------------------------------------------------------|--|--|
|                                      | Kombinace průklepových kopií:<br>max. 5 listů (originál + 4 kopie) při teplotě<br>20 až 45 °C |  |  |
| Podkladový papír:                    | 0,06 až 0,15 mm (.0023 to .0059")                                                             |  |  |
| Kopie a originál:                    | 0,04 až 0,07 mm (.0015 to .0028")                                                             |  |  |
| Průklepový papír:                    | Přibližně 0,035 mm (.0014")                                                                   |  |  |

| Celková tloušťka: | 0,30 mm a méně (originál na originál<br>+ 3 kopie)                          |  |  |
|-------------------|-----------------------------------------------------------------------------|--|--|
|                   | 0,36 mm a méně (originál + 4 kopie)                                         |  |  |
|                   | Tlakově citlivý papír:<br>max. 5 listů (originál + 4 kopie) při 20 až 45 °C |  |  |
| Podkladový papír: | 0,06 až 0,15 mm (.0023 to .0059")                                           |  |  |
| Kopie a originál: | 0,06 až 0,075 mm (.0023 to .003")                                           |  |  |
| Celková tloušťka: | 0,24 mm a méně (originál na originál<br>+ 3 kopie)                          |  |  |
|                   | 0,30 mm a méně (originál + 4 kopie)                                         |  |  |

# 🕲 Poznámka:

Při používání vícevrstvého papíru složeného z originálu a tří nebo čtyř kopií tiskněte pouze v písmu velikosti  $9 \times 9$  bodů. Je-li použito písmo  $7 \times 9$ , nemusí být čitelné některé znaky na některých kopiích.

#### Poznámky k tisku na ústřižky

- Vkládaný papír musí být rovný, bez pomačkání a záhybů, zvláště na horním okraji. Jinak se papír může vzpříčit pod tiskovou hlavou a zašpinit se.
- Na spodní hraně nesmí být žádné lepidlo. Papír pro ústřižky volte pečlivě, neboť vkládání a zavádění papíru může být ovlivněno vlastnostmi lepidla (např. kvalitou, druhem a délkou) a jeho umístěním (viz obrázek níže). Buďte zvláště opatrní v případě, že je ústřižek široký a lepidlo je na levé straně, neboť v takovém případě může dojít k šikmému zavedení papíru.

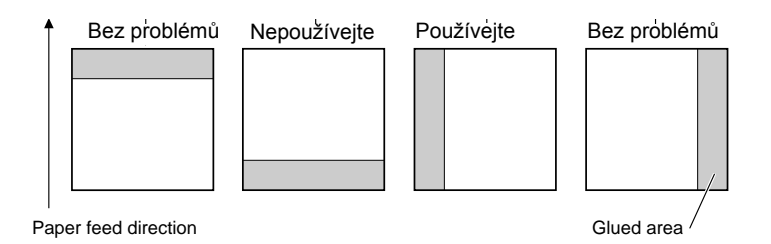

- Protože čidlo začátku papíru pracuje na optickém principu, nepoužívejte papír, který má v místě čidla perforaci nebo který je průsvitný.
- Čidlo horní hrany pracuje na optickém odrazovém principu a snímá papír ze spodní strany. Nepoužívejte proto papír, který má v místě čidla otvory nebo tmavou plochu (odrážející méně než 40 % světla).

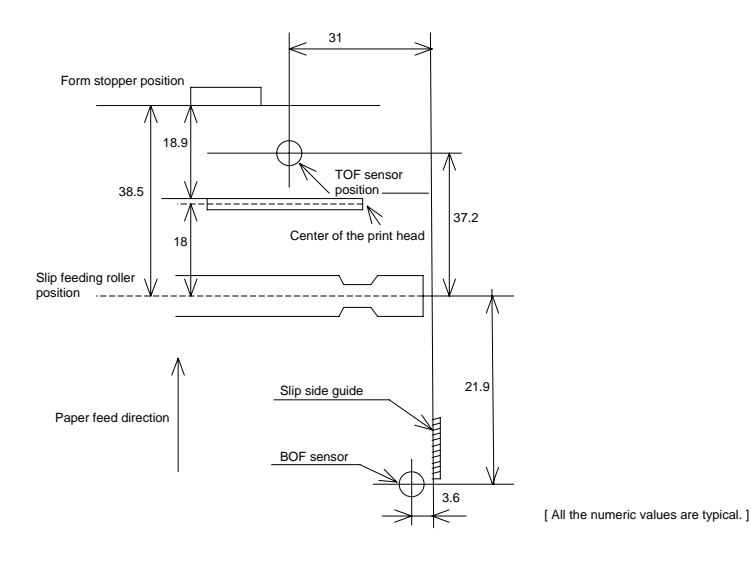

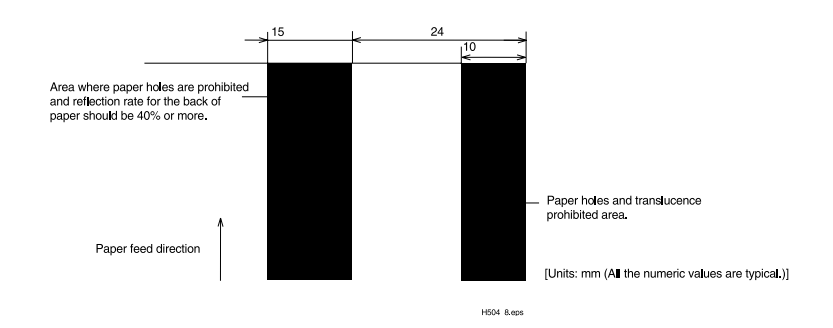

 Mezi vrchní a spodní vrstvu vícevrstvého papíru vkládejte tenčí papír (N30 nebo ekvivalentní). Použijete-li silnější papír, schopnost tisku kopie se sníží.

# Deznámky:

Při vkládání ústřižku používejte boční vodítko a zarážku papíru. Pokud zasunete ústřižek za zarážku, může být vysunut.

Netiskněte na ústřižky v obráceném směru posuvu papíru.

## Elektrické charakteristiky

| Napájecí napětí:                                                                        | 24 V ss. ±10% (volitelný napájecí adaptér: EPSON PS-170) |                                                                                                    |  |  |
|-----------------------------------------------------------------------------------------|----------------------------------------------------------|----------------------------------------------------------------------------------------------------|--|--|
| Vlnové napětí:                                                                          | 300 mVpp ne<br>s jednotkou M                             | ebo méně (pouze je-li tiskárna používána<br>MICR).                                                                                                    |  |  |
| Spotřeba proudu:<br>(při 24 V, kromě<br>napájení<br>mechanismu<br>vysouvání<br>zásuvky) | Provozní:                                                | Průměrně: přibližně 1,9 A (písmo A,<br>tisk alfanumerických znaků ve všech<br>sloupcích)<br>)<br>Maximálně: přibližně 8,0 A (20 ms)<br>Při uvolnění tiskové desky: 2,0 A<br>(200 ms) |  |  |
|                                                                                         | Nečinnost:                                               | Průměrně: přibl. 0,3 A                                                                                                    |  |  |

## Spolehlivost

| Životnost (při tisku<br>alfanumerických<br>znaků):                        | Mechanismus:                                                                                                    | 12000000 řádků                                                        |  |  |
|---------------------------------------------------------------------------|----------------------------------------------------------------------------------------------------|-----------------------------------------------------------------------|--|--|
|                                                                           | Tisková hlava:                                                                                                    | 200 milionů znaků<br>(při tisku písmem B)                             |  |  |
|                                                                           | Konec životnosti tiskárny je definován jako<br>dosažení konce životnosti za současného<br>dosažení začátku období opotřebení.                       |                                                                       |  |  |
| Jednotka MICR<br>(pouze je-li tiskárna<br>používána s jednotkou<br>MICR): | 240 000 čtení<br>Konec životnosti jednotky MICR je definován jako dosažení<br>konce životnosti za současného dosažení začátku období<br>opotřebení. |                                                                       |  |  |
| MTBF (střední doba<br>mezi poruchami):                                    | 180 000 hodin<br>Porucha je definová<br>ke které dojde v obo                                                                                        | na jako náhodná porucha,<br>lobí náhodné poruchy.                     |  |  |
| MCBF (střední počet<br>cyklů mezi poruchami):                             | 29 000 000 řádků<br>Průměrný interval n<br>na poruchách z dův<br>náhodných poruchá<br>12 milionů řádků.                                             | nezi poruchami založený<br>odu opotřebení a na<br>ch během životnosti |  |  |

## Provozní prostředí

| Teplota: | Provozní:   | 5 až 45 °C                             |
|----------|-------------|----------------------------------------|
|          | Skladovací: | -10 až 50 °C<br>(s výjimkou papíru)    |
| Vlhkost: | Provozní:   | 10 až 90 % rel.                        |
|          | Skladovací: | 10 až 90 % rel.<br>(s výjimkou papíru) |

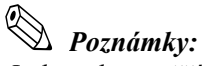

Je-li teplota vyšší než 34 °C, vlhkost musí být max. 90 %. Je-li teplota vyšší než 40 °C, vlhkost musí být max. 65 %. Je-li teplota vyšší než 45 °C, vlhkost musí být max. 50 %.

## Dodatek A **Nastavení spínačů DIP**

I když jsou výchozí nastavení tou nejlepší volbou pro většinu uživatelů, můžete v případě speciálních požadavků upravit nastavení spínačů DIP.

## Nastavení spínačů DIP

#### Funkce spínačů DIP

Tiskárna obsahuje dvě sady spínačů DIP. Funkce jednotlivých spínačů jsou uvedeny v následujících tabulkách.

# Deznámka:

Obrázky a pokyny k nastavení spínačů najdete na straně A-4.

#### Nastavení sériového rozhraní

#### Sada 1

| Spínač | Funkce                                       | ON        | OFF            |
|--------|----------------------------------------------|-----------|----------------|
| 1-1    | Chyba příjmu dat                             | Ignorovat | Vytisknout "?" |
| 1-2    | Kapacita přijímací<br>vyrovnávací paměti     | 69 bajtů  | 4 KB           |
| 1-3    | Řízení toku dat<br>(Handshaking)             | XON/XOFF  | DTR/DSR        |
| 1-4    | Délka datového slova                         | 7 bitů    | 8 bitů         |
| 1-5    | Kontrola parity                              | Zapnuto   | Vypnuto        |
| 1-6    | Parita                                       | Sudá      | Lichá          |
| 1-7    | Přenosová rychlost (viz následující tabulka) |           |                |
| 1-8    |                                              |           |                |

#### Přenosová rychlost

| Přenosová rychlost (BPS – bitů za sekundu) | 1-7 | 1-8 |
|--------------------------------------------|-----|-----|
| 2400                                       | ON  | ON  |
| 4800                                       | OFF | ON  |
| 9600                                       | ON  | OFF |
| 19200                                      | OFF | OFF |

#### Sada 2

| Spínač      | Funkce                                      | ON                                 | OFF                                                             |
|-------------|---------------------------------------------|------------------------------------|-----------------------------------------------------------------|
| 2-1         | Řízení toku dat<br>(Handshaking, stav BUSY) | Při zaplnění<br>vyrovnávací paměti | Ve stavu off-line<br>nebo při zaplnění<br>vyrovnávací<br>paměti |
| 2-2         | Připojení zákaznického<br>displeje (DM-D)   | Připojen                           | Nepřipojen                                                      |
| 2-3~<br>2-4 | Nedefinováno                                | _                                  |                                                                 |
| 2-5~<br>2-6 | Interní použití                             | Nastaveno do polohy OFF            |                                                                 |
| 2-7*        | Signál resetování na pinu 6<br>rozhraní     | Zapnuto                            | Vypnuto                                                         |
| 2-8*        | Signál resetování na pinu<br>25 rozhraní    | Zapnuto                            | Vypnuto                                                         |

\* Je-li tiskárna vybavena volitelným rozhraním RS-485, nemají spínače DIP 2-7 a 2-8 význam.

#### Poznámky:

- Změna nastavení spínačů DIP (mimo spínačů 2-7 a 2-8 určující signál resetování) je rozpoznána pouze v okamžiku zapnutí tiskárny nebo při resetování pomocí signálu rozhraní. Pokud změníte polohu spínače DIP po zapnutí tiskárny, změna se neprojeví, dokud tiskárnu nevypnete a opět nezapnete nebo dokud neprovedete resetování pomocí signálu rozhraní.
- Pokud však přepnete spínače DIP 2-7 nebo 2-8 v době, kdy je tiskárna zapnuta, bude reagovat na signál resetování podle nového nastavení. Spínače DIP byste neměli přepínat, je-li tiskárna zapnutá.

#### Nastavení paralelního rozhraní

#### Sada 1

| Spínač       | Funkce                                   | ON           | OFF          |
|--------------|------------------------------------------|--------------|--------------|
| 1-1          | Automatické odřádkování                  | Vždy zapnutý | Vždy vypnutý |
| 1-2          | Kapacita přijímací<br>vyrovnávací paměti | 69 bajtů     | 4 KB         |
| 1-3 ~<br>1-8 | Nedefinováno                             | _            | _            |

#### Sada 2

| Spínač       | Funkce                                                          | ON                                                                                  | OFF                                                                                                    |
|--------------|-----------------------------------------------------------------|-------------------------------------------------------------------------------------|----------------------------------------------------------------------------------------------------|
| 2-1          | Řízení toku dat<br>(Handshaking, stav BUSY)                     | <ul> <li>Při zaplnění</li> <li>vyrovnávací paměti</li> <li>Při čtení dat</li> </ul> | <ul> <li>Ve stavu off-line</li> <li>Při zaplnění<br/>vyrovnávací paměti</li> <li>Při čtení dat</li> </ul> |
| 2-2          | Rezervováno<br>(neměňte nastavení)                              | Nastaveno do polohy OFF                                                             |                                                                                                    |
| 2-3 ~<br>2-4 | Nedefinováno                                                    | _                                                                                   |                                                                                                    |
| 2-5 ~<br>2-7 | Rezervováno<br>(neměňte nastavení)                              | Nastaveno do polohy OFF                                                             |                                                                                                    |
| 2-8          | Signál resetování na pinu<br>31 rozhraní<br>(neměňte nastavení) | Nastaveno do polohy OFF                                                             |                                                                                                    |

#### Poznámky:

- Změna nastavení spínačů DIP (mimo spínače 2-8 určujícího signál resetování) je rozpoznána pouze v okamžiku zapnutí tiskárny nebo při jejím resetování pomocí signálu rozhraní. Pokud změníte polohu spínače DIP po zapnutí tiskárny, změna se neprojeví, dokud tiskárnu nevypnete a opět nezapnete nebo dokud neprovedete resetování pomocí signálu rozhraní.
- Pokud však přepnete spínač DIP 2-8 v době, kdy je tiskárna zapnuta, bude reagovat na signál resetování podle nového nastavení. Spínače DIP byste neměli přepínat, je-li tiskárna zapnutá.

#### Nastavení spínačů DIP

Chcete-li změnit nastavení spínačů DIP, postupujte podle následujících pokynů.

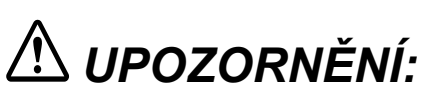

Před sejmutím krytu spínačů DIP tiskárnu vypněte, vyloučíte tak možnost zkratu, který by mohl tiskárnu poškodit.

- 1. Ujistěte se, že je tiskárna vypnuta.
- Odstraňte šrouby z krytu spínačů DIP. Sejměte kryt spínačů podle následujícího obrázku.

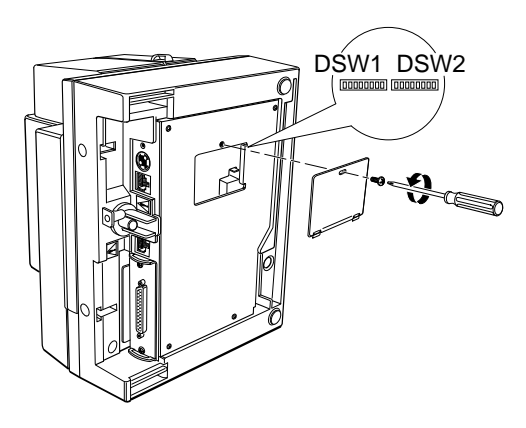

- 3. Přepněte spínače do požadované polohy pomocí vhodného špičatého nástroje, například pinzety nebo malého šroubováku.
- 4. Vraťte kryt spínačů DIP zpět na místo. Poté jej zajistěte šrouby.

Nová nastavení se projeví po zapnutí tiskárny.